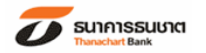

#### ขั้นตอนการชำระ Bill Payment ผ่านช่องทาง Internet ของ หลักทรัพย์ ฟินันเชีย ไชรัส จำกัด (มหาชน) Company Code 3132 , Service Code 3132

#### 1. ระบุ User ID และ Password

| SUI AISSUURI<br>Thanachart Bank |                                                                                                    | CHOOSE LANGUAGE<br>THAT   ENG                            |
|---------------------------------|----------------------------------------------------------------------------------------------------|----------------------------------------------------------|
|                                 | ข้าสู่ระบบ<br>User ID:<br>Password:<br>ซ่าเน็นการ เอกลิก<br>องระเบ็นข Online เข้าระบบครั้งแรก<br>อัมราโสย่าน อลิกรีนี่<br>เร้าระบบครั้งแรก กรุณากลปุ่ม เร้าระบบครั้งแรก<br>เรื่อระบบครั้งแรก กรุณากลปุ่ม เร้าระบบครั้งแรก<br>เห็นความประสงค์ที่ปี Password จาก PINPad.<br>ากท่านมีกวามประสงค์ที่ปี Password จาก PINPad. |                                                          |
| <b>คิดได้ ก็ทำได้</b>   The     | e <b>Doing</b> Bank                                                                                                    | Copyright ©2011 Thanachart Bank PCL. All Right Reserved. |

### เลือก การขำระสินค้าและบริการ/ภาษีสรรพากร

| O SUIFIIS<br>Thanachart E                    | SUUTCI<br>Bank                                                                                                    |                                                                  |                                                          |                                                                    | HOME LO         | GOUT |
|----------------------------------------------|----------------------------------------------------------------------------------------------------|------------------------------------------------------------------|----------------------------------------------------------|--------------------------------------------------------------------|-----------------|------|
| บริการเกี่ยวกับ โอนเงิน<br>บัญชิ             | การช่าระสินค้าและบริการ/<br>ภาษิสรรพากร                                                                                                    | LOAN                                                             | บริการเกี่ยวกับ<br>บัตรเครดิต                            | บริการเช็ด                                                         | รายการที่ทำบ่อย | ah   |
| Pending<br>insurance<br>\$ 86.00<br>\$ 85.00 | บริการเดิมเงิน<br>ช่ <del>าระเงินดำลินด้า / บริการ / ภาษี</del><br>การกำหนดรอบช่าระเงิน<br>เปลี่ยนแปลงการกำหนดรอบช่าร<br>เปลี่ยนแปลงดารางผู้รับช่าระเงิน<br>DUE DATE<br>เปลี่ยน<br>ช่าระเงินค่าสินด้า /<br>ณ วันที่ 02 Mar 2016                                                                                                    | ເສຣອນາກຣ / ກຳໜ<br>ະເຈີນ<br>ໄ: ຊີກາ<br>ນຣີກາຣ / ກາ<br>າ1:18:18 AM | นตวันชำระเงินล่วงท<br>เดินเห<br>เติดๆ<br>เมื่สรรพากร / ก | มา<br>โอเล<br>โอเล<br>โอเล<br>โอเล<br>โอเล<br>โอเล<br>โอเล<br>โอเล | ะเงินล่วงหน้า   |      |
|                                              | 🥂 ผู้รับเงินที่ใช้บ่อย                                                                                                    |                                                                  | : เลือก                                                  | ~ ~                                                                |                 |      |
|                                              | and the second second se |                                                                  | 200                                                      |                                                                    |                 |      |
|                                              | ( กลุ่มผู้ให้บริการ                                                                                                    |                                                                  | 1 Laan                                                   |                                                                    |                 |      |

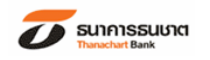

# 3.เลือก กลุ่มผู้ให้บริการ = ทั้งหมด (All) ผู้รับเงิน = 3132 – หลักทรัพย์ ฟินันเซีย ไซรัส (Company Code)

กดปุ่ม ทำต่อ

| ้<br>บริการเกี่ยวกับ<br>บัญชี    | โอนเงิน      | การช่าระสินค้าและบริการ/<br>ภาษีสรรพากร                                                  | LOAN                     | บริการเกี่ยวกับ<br>บัตรเครดิต                               | บริการเช็ค                       | รายการที่ทำบ่อย    | ส่วนบุคคล | BANK RATES           | i-Stocl                 |
|----------------------------------|--------------|------------------------------------------------------------------------------------------|--------------------------|-------------------------------------------------------------|----------------------------------|--------------------|-----------|----------------------|-------------------------|
| Pend<br>Insura<br>\$ 81<br>\$ 81 | 5.00<br>5.00 | Date: Balance<br>, 4<br>DUE DATE<br>srg/2007                                             | 291.50<br>E: Ar<br>E: Ar | EXP. C<br>ow:<br>mount<br>nclos                             | Total<br>Total<br>Total<br>Total | จันสวงหน้า         | Bill      | тнамасная<br>Payment | ат <i>і-</i> м.<br>/ Та |
|                                  |              | ณ วันที่ 22 Mar 2016 02<br>(^ ผู้วับเงินที่ใช้ป่อย<br>(® กลุ่มผู้ให้บริการ<br>ผู้วับเงิน | :49:29 PM                | เพื่อก<br>ทั้งทมด (ALL)<br><u>3132 - หลักห</u><br>ดำเร็บดัน | ารัพย์ พี่นันเชีย ไซรัง<br>ทำต่อ | 4 - FINANSIA SYRUS | ~         | □⇐                   |                         |

## 4.เลือก ประเภทบริการ โดยใช้ Service Code : 3132

| 6/9/2007                                                  | Total                                                                  |
|-----------------------------------------------------------|------------------------------------------------------------------------|
| <b>ปาระเงินด่าสินด้า / บ</b><br>ณ วันที่ 22 Mar 2016 02:5 | <mark>ริการ / ภาษีสรรพากร / กำหนดวันชำระเงินล่วงหน้า</mark><br>4:35 PM |
| ผู้รับเงิน                                                | : หลักทรัพย์ ฟีนันเขีย ไซรัส - FINANSIA SYRUS                          |
| ประเภทบริการ                                              | : 3132 หลักทรัพย์ พีนันเชีย ใหรัส - FINANSIA SYRUS ▼ *                 |
|                                                           |                                                                        |

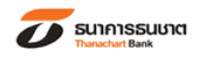

| 5. ระบุ                  | Ref.1 =          | - หมายเลขอ้างอิง               | 1                        |                             |   |
|--------------------------|------------------|--------------------------------|--------------------------|-----------------------------|---|
| - 9                      | (เลขที่บัตรป     | lระชาชน /หนังสือเดินทาง        | /ใบต่างด้าว/ทะ           | เบียนนิติบุคคล)             |   |
|                          | Ref.2 =          | - <u>หมายเลขอ้างอิง</u>        | 2                        |                             |   |
|                          | (เลขที่บัญชี     | ชื้อขายหลักทรัพย์)             |                          |                             |   |
|                          | จากบัญ <i>ใ</i>  | ช้ = เลือกบัญชีชำร             | ะเงิน                    |                             |   |
|                          | จำนวนเงิ         | )น = ระบุจำนวนเงิเ             | นที่ชำระ                 |                             |   |
|                          | <u>กดปุ่ม ดำ</u> | าเนินการ                       |                          |                             |   |
| ข้าระเงินด่าส            | ุ่นด้า / บ       | ริการ / ภาพีสรรพาก             | ร / กำหนดวั              | <u>เบขาระเงินส่วงหน้า</u>   |   |
| ณ วันที่ 22 Mar          | 2016 03:00       | 0:56 PM                        | 3 / 1111/001             | 19 TO 13 NO PO DO DA NUMBER |   |
|                          |                  |                                |                          |                             |   |
| 1.<br>                   |                  | าหลักพรัพย์ ฟี่ทับเชีย ไซรัส . | EINANCIA CV              | DLIC                        |   |
| ผูวบเงน<br>ประเภทบริการ  |                  | :3132 หลักทรัพย์ ฟีนันเชีย     | ใชรัส - FINANS           | IA SYRUS                    |   |
| Ref. 1                   |                  | : xxxxxxxxxx                   | * ตัวอย่างกา             | ารกรอกข้อมูลหมายเลขอ้างอิ   | 3 |
| Ref. 2                   |                  | : xxxxxxxxxxx                  | *                        |                             |   |
| บันทึกผู้รับเงินเ        | ที่ใช้บ่อย       | :                              |                          |                             |   |
| รายละเอียดผู้รับ<br>บ่อย | มเงินที่ใช้<br>  |                                |                          |                             |   |
| <mark>จากบัญช</mark> ี   |                  | : THB XXX-X-XXXXX-X            |                          | *                           |   |
| <mark>จำนวนเงิน</mark>   |                  | THB XXXXXXX                    | *                        |                             |   |
| วันที่ชำระ               |                  | : 22 💌 Mar 💌 20                | 016 🛄 *                  |                             |   |
|                          |                  | ย้อนกลับ                       | <mark>ค่าเริ่มต้น</mark> | ดำเนินการ                   |   |
|                          |                  |                                |                          |                             |   |

6. ตรวจสอบ หากถูกต้อง ให้กดปุ่ม <u>คลิกที่นี่เพื่อขอรหัส OTP</u> แล้วนำรหัส ที่ได้ทาง SMS ในช่อง Token Password แล้วกดปุ่ม ยืนยัน เป็นอันเสร็จเรียบร้อย

| a fan 22 Mai 2010 05.12.55 PM |                                        |                |
|-------------------------------|----------------------------------------|----------------|
| ผู้รับเงิน                    | : หลักทรัพย์ ฟีนันเชีย ไชรัส - FINANSI | A SYRUS        |
| ประเภทบริการ                  | : 3132 หลักทรัพย์ ฟีนันเชีย ไชรัส - FI | NANSIA SYRUS   |
| Ref. 1                        | : 111111111111                         |                |
| Ref. 2                        | : 1111111                              |                |
| จากบัญชี                      | : THB XXX-X-XXXXX-X                    |                |
| จำนวนเงิน                     |                                        | THB 1.00       |
| ค่าธรรมเนียม                  | 1                                      | THB 0.00       |
| จำนวนเงินรวม                  | :                                      | THB 1.00       |
| วันที่ชำระ                    | : 22 Mar 201 <mark>6</mark>            |                |
| Token Password                | : คลิกที่นี่เพื่อขอรหัส C              | TP   (ดำแนะนำ) |